Podręcznik użytkownika > Dokumenty > Dodawanie, modyfikacja i usuwanie dokumentów

# Dodawanie, modyfikacja i usuwanie dokumentów

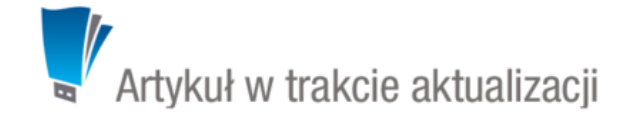

Zarządzanie dokumentami obejmuje następujące czynności:

- Dodawanie nowych dokumentów
- Modyfikacja dokumentów
- Usuwanie i przywracanie dokumentów

Powyższe operacje możemy wykonać z poziomu zakładki Dokumenty w innych miejscach w systmie, np. w Sprawie czy Kartotece klienta.

# Dodawanie nowych dokumentów

Aby dodać nowy dokument w module eDokumenty, klikamy ikonę **Nowy** w **Pasku narzędzi** i z rozwiniętej listy wybieramy typ dokumentu. W zależności od typu dokumentu, zostaje wyświetlony odpowiednio zdefiniowany formularz. Poniżej szczegółowo opisano proces dodawania podstawowych typów dokumentów:

- <u>Pismo</u>
- Faktura
- Notatka służbowa
- Email
- Oferta
- Płatność
- Zamówienie
- Przesunięcie międzymagazynowe
- Przyjęcie zewnętrzne, Wydanie zewnętrzne
- Zapotrzebowanie
- <u>Umowa</u>
- Zwrotka
- Dokumenty z wzorów/szablonów
- Dokumenty z dysku

# Nowe pismo

Formularz dodawania nowego pisma składa się z zakładki Szczegóły

| Pismo      |                                                         |              |                                  | - 2            |
|------------|---------------------------------------------------------|--------------|----------------------------------|----------------|
|            |                                                         |              |                                  |                |
| Ezczogółu  |                                                         |              |                                  |                |
| Szczegoły  |                                                         |              |                                  |                |
| Rodzaj:    | przychodzący  vychodzący  vewnętrzny                    | Data pisma:  | 2015-08-14 Data wysyłki          | 2015-08-14     |
| Vadawca:   | 🚯 Demo Sp. z o.o. ul. Przemysłowa 90 lok.30, 40-800 👻 🏽 | Podpisujący: | Systemu Administrator, Demo S.A. | •              |
| Odbiorca:  | Wyszukaj Q                                              | Nr. dok.:    |                                  |                |
|            | Dodatkowi odbiorcy (brak)                               | Nr. zew.:    |                                  |                |
| )pis:      |                                                         | Dyspozycja:  | brak                             | ▼ 🗌 kurier     |
| Ir corouse | Maraukai D 📕                                            | Koszt:       | PLN 🔻 Doręczono:                 |                |
| vi sprawy. |                                                         | Nr "R-ki":   | *•                               | 1              |
| nejsce.    | wybierz                                                 | Uwagi:       |                                  |                |
| resc:      | Z pliku     Papier                                      |              |                                  |                |
|            | Ze skanera                                              | Kategoria:   | wybierz                          | - +            |
|            |                                                         | Status:      | wybierz                          | •              |
| ełny skan: | L. załączników.® brak                                   | Procedura:   | wybierz                          | -              |
| Zalaszaili | De susida                                               |              |                                  |                |
| Załączniki | Po zapisie                                              |              |                                  |                |
|            | Nazwa Roz                                               | miar Wersja  | Data mod. 🛛 🍓 😌 🍖                | Dodaj          |
|            |                                                         |              |                                  | Skanuj         |
|            |                                                         |              |                                  | Usuń           |
|            |                                                         |              |                                  | Wyślij emailen |
|            |                                                         |              |                                  | Odśwież        |
|            |                                                         |              |                                  | Akcje •        |
|            |                                                         |              |                                  |                |
|            |                                                         |              | Zapisz OK                        | Zamknij        |

Okno dodawania dokumentu typu Pismo

### Uwagi do wypełniania wybranych pól

- W polach Nadawca, Odbiorca znajduje się dodatkowe menu, rozwijane po kliknięciu ikony . Z poziomu tego menu możemy dodać klienta, którego nie ma w <u>bazie</u>, zaznaczyć checkbox Pokazuj adresy osób kontaktowych (wyszukiwanie obejmuje <u>Bazę klientów</u> i bazę <u>Moje kontakty</u>) lub skorzystać z zaawansowanej wyszukiwarki kontrahentów.
- W polu Miejsce wskazujemy miejsce przechowywania (oryginału) dokumentu, np. szafa w sekretariacie. Jeśli jakieś miejsce nie jest zdefiniowane, możemy je dodać po kliknięciu ikony 🕂
- W polu Nr "R-ki" wpisujemy numer z naklejki na liście poleconym. Numer taki może być generowany po kliknięciu ikony 🌽 (po wcześniejszej konfiguracji w plicu config.inc). Stan licznika (fragment numeru R-ki) zmieniamy klikając ikonę 🍫
- Z listy Dyspozycja wybieramy sposób dostarczenia (np. list polecony). Zaznaczenie checkboxa Kurier sprawi, że system automatycznie zaznaczy przypisanego kuriera na podstawie adresu wybranego w polu Odbiorca
- W polu Doręczono wybieramy datę dostarczenia do adresata
- W polu Kategoria określamy typ pisma, np. zapytanie ofertowe. Jeśli na liście nie ma odpowiedniej kategorii, możemy ją dodać po kliknięciu ikony
   .

W dolnej części okna znajduje się Panel zarządzania załącznikami.

Dokument zapisujemy klikając Zapisz lub OK (Zapisz + Zamknij)

## Nowa faktura

Niezależnie od rodzaju faktury (zakupu czy sprzedaży), korzystamy z tego samego okna. Jedyną różnicą są domyślnie wybrane wartości w polach **Sprzedawca** i **Nabywca** przy dodawaniu faktury. Pełny formularz wprowadzania tego dokumentu zostaje wyświetlony po uzupełnieniu podstawowych

danych w zakładce Szczegóły i kliknięciu przycisku Zapisz.

| 🔋 Faktura zaku | pu - Od: Abra Sp. z o.o. (Nr ; PLN)                    |                | - ×                       |
|----------------|--------------------------------------------------------|----------------|---------------------------|
| 🔏 Przekaż      | 🔝 😹 🌮 🔤 Dołącz do sprawy 💊 🔒 🤰                         | ł 💩 📄          |                           |
| Dokument       | Szczegóły Pozycje Koszty Instrukcje Powiąza            | nia Komentarze |                           |
| Sprzedawca:    | 🚯 Abra Sp. z o.o. Olsztyn 👻 🗒                          | Termin płat.:  | 0                         |
| Nabywca:       | 🗿 Demo Sp. z o.o. ul. Przemysłowa 90 lok.30, 40-8( 👻 🕱 | Forma płat.:   | • wybierz 👻 🕂             |
| Odbiorca:®     | Wyszukaj Q 🗊                                           | Nr konta:®     |                           |
| Opis:          | Od: Abra Sp. z o.o. (Nr ; PLN)                         | Zapłacono:     | Data zapłaty:             |
|                |                                                        | Nr sprawy:     | Wyszukaj 🔍 🕂              |
| Numer:         |                                                        | Dyspozycja:    | brak 🔻 🗌 kurier           |
| Netto:         | 20000.00 Kwota VAT:                                    | Koszt: 🛡       |                           |
| Brutto:        | Oblicz dla 23.00% 🗐 Waluta: PLN 🔻 💈                    | Nr "R-ki":     | *• 🖉                      |
| Data wyst.:*   | 2015-08-17 Data wpływu: 2015-08-17                     | Doręczono:     |                           |
| Data sprz.:®   | 2015-08-17 Data zaksięgowania:                         | Uwagi:         |                           |
| Typ dok.:®     | wybierz 👻 🕂                                            |                |                           |
|                |                                                        | Status:        | wybierz 🔻                 |
|                |                                                        | Procedura:     | wybierz 🔻                 |
| Załączniki     | Po zapisie                                             |                |                           |
|                | Nazwa                                                  | Rozmiar Wersja | Data mod. 💦 😌 💿 🌪 Dodaj 🔹 |
|                |                                                        |                | Skanuj                    |
|                |                                                        |                | Usuń                      |
|                |                                                        |                | Wyślij emailem            |
|                |                                                        |                | Odśwież                   |
|                |                                                        |                | Akcje 🔻                   |
|                |                                                        |                | Zapisz OK Zamknij         |

Pełny formularz wprowadzania faktury

### <u>Uwagi do wypełniania wybranych pól</u>

# Zakładka Szczegóły

- Menu rozwijane po kliknięciu ikony . Z poziomu tego menu możemy dodać klienta, którego nie ma w <u>bazie</u>, zaznaczyć checkbox Pokazuj adresy osób kontaktowych (wyszukiwanie obejmuje <u>Bazę klientów</u> i bazę <u>Moje kontakty</u>) lub skorzystać z zaawansowanej wyszukiwarki kontrahentów.
- Jeśli odbiorca dokumentu jest inny niż w polu Nabywca, możemy go wskazać w polu Odbiorca.
- Okno rozpisywania na stawki VAT wyświetlane jest po kliknięciu ikony 🗾

| Stawka | Wart. netto | Wart. VAT | Wart. brutto |
|--------|-------------|-----------|--------------|
| 23.00% | 0.00        | 0.00      | 0.00         |
| 22.00% | 0.00        | 0.00      | 0.00         |
| 8.00%  | 0.00        | 0.00      | 0.00         |
| 7.00%  | 0.00        | 0.00      | 0.00         |
| 5.00%  | 0.00        | 0.00      | 0.00         |
| 3.00%  | 0.00        | 0.00      | 0.00         |
| 0.00%  | 0.00        | 0.00      | 0.00         |
|        | 0.00        | 0.00      | 0.00         |

### Okno Rozpis na stawki VAT

- W polu Zapłacono wpisujemy kwotę brutto w domyślnej walucie. Wybranie daty w polu Data zapłaty powoduje automatyczne uzupełnienie pola Zapłacono o kwotę brutto, na którą wystawiona jest faktura. <u>Uwaga</u>
   Faktury zaliczkowe i korygujące nie sa obsługiwane.
- Z listy Dyspozycja wybieramy sposób dostarczenia dokumentu
- Pole Koszt związane jest z dyspozycją i jest wypełniane automatycznie po wybraniu pozycji w listy Dyspozycja.
- Wartość w polu Nr konta możemy wybrać z listy (nr konta kontrahenta) lub wpisać ręcznie.
- Więcej o procedurach >>
- W polu Doręczono podajemy datę dostarczenia dokumentu do adresata

| Faktura zakupu - Od: Abra Sp. z o.o. (Nr ; PLN)                  |        |       |      | <b>—</b> ×    |
|------------------------------------------------------------------|--------|-------|------|---------------|
| 🔏 Przekaż 🔬 Ձ 🆓 🍓 Dołącz do sprawy 💊 🔒 📓 📄                       |        |       |      |               |
| Dokument Szczegóły Pozycje Koszty Instrukcje Powiązania Komentar | te     |       |      |               |
| 📄 🧾 💈 🕼 🐘 🖫 Utwórz dokument                                      |        |       |      | 5= Q 🗙        |
| Lp. Nazwa produktu                                               | Symbol | Ilość | J.m. | Wartość netto |
|                                                                  |        |       |      |               |
|                                                                  |        |       |      |               |
|                                                                  |        |       |      |               |
|                                                                  |        |       |      |               |
|                                                                  |        |       |      |               |
|                                                                  |        |       |      |               |
|                                                                  |        |       |      |               |
|                                                                  |        |       |      |               |
|                                                                  |        |       |      |               |
|                                                                  |        |       |      |               |
|                                                                  |        |       |      |               |
|                                                                  |        |       |      |               |
|                                                                  |        |       |      |               |
|                                                                  |        |       |      |               |
|                                                                  |        |       |      |               |
| × 🗵 🖬 隆                                                          |        |       |      |               |
|                                                                  | Zapis  | z     | OK   | Zamknij       |
|                                                                  |        |       | _    |               |

Dodawanie nowej faktury - zakładka Pozycje

### • Zakładka Pozycje

Do obsługi zawartości listy w zakładce Pozycje wykorzystujemy umieszczony w niej Pasek narzędzi

- Podstawowe działania obejmują: **dodawanie**, **edycję** i **usuwanie** pozycji na fakturze. Operacji tych możemy dokonać również po wybraniu odpowiednich pozycji z menu rozwiniętego po kliknięciu pozycji na liście prawym przyciskiem myszy.
- Jeżeli z kontrahentem wpisanym w polu Klient związane jest <u>Zamówienie</u>, pozycje z tego dokumentu możemy rozliczyć po kliknięciu przycisku Rozliczenie, zaznaczeniu na liście wybranych pozycji i kliknięciu Dodaj lub Dodaj i zamknij.

| Q Wyszukaj                                  | -      | Lista a | ktywnych el  | ementów         |                    |            |                    |                  |  |
|---------------------------------------------|--------|---------|--------------|-----------------|--------------------|------------|--------------------|------------------|--|
|                                             |        | Lp.     | Symbol       | Zamówiono       | Zrealizowano       | J.m.       | Wartość netto      | Netto po rabacie |  |
| 2- 1 -                                      |        | Dokum   | ent: (Nr ZW/ | 2/15) - Zamówie | nie Abra Sp. z o.c | o. Olsztyr | dodany przez Admir | istrator Systemu |  |
| Dostawca                                    |        | 1       |              | 1.00            | 0.0                | kg         | 788.00 zł          | 788.00 zł        |  |
| 🚯 Abra Sp. z o.o., Olsztyn 👻 🕽              | 6      |         |              |                 |                    |            | 788.00 zł          |                  |  |
| 🍸 Pokaż elementy typu                       |        |         |              |                 |                    |            |                    |                  |  |
| <ul> <li>Dokumenty zamówień</li> </ul>      |        |         |              |                 |                    |            |                    |                  |  |
| <ul> <li>Dokumenty zapotrzebowań</li> </ul> |        |         |              |                 |                    |            |                    |                  |  |
| <ul> <li>Sprawy zakupowe</li> </ul>         | e<br>C |         |              |                 |                    |            |                    |                  |  |
| Inne sprawy                                 | 00     |         |              |                 |                    |            |                    |                  |  |
| Teczki                                      |        |         |              |                 |                    |            |                    |                  |  |
|                                             |        |         |              |                 |                    |            |                    |                  |  |
|                                             |        |         |              |                 |                    |            |                    |                  |  |
|                                             |        |         |              |                 |                    |            |                    |                  |  |
|                                             |        |         |              |                 |                    |            |                    |                  |  |
|                                             |        |         |              |                 |                    |            |                    |                  |  |
|                                             |        |         |              |                 |                    |            |                    |                  |  |
|                                             |        |         |              |                 |                    |            |                    |                  |  |
|                                             |        | ×       | <b>S</b>     | 65 5            |                    |            |                    |                  |  |

Dodawanie nowej faktury - Lista zamówień

- Dla zaznaczonych na liście pozycji możemy utworzyć koszt. W tym celu klikamy ikonę Utwórz koszt dla zaznaczonych pozycji, wypełniamy wyświetlony formularz i klikamy OK lub Zapisz.
- Aby na podstawie danych w zakładkach Szczegóły i Pozycje wygenerować dokument, klikamy ikonę Utwórz dokument. Zaleca się zapis dokumentu typu Faktura do formatu \*.pdf

| Generowanie                           | pliku                                                                                   | <b>— X</b> |
|---------------------------------------|-----------------------------------------------------------------------------------------|------------|
| Wybierz fo<br>wygenerow<br>wybranej a | ormat oraz szablon, który posłuży do<br>wania dokumentu a następnie wykonanie<br>akcji. | 2          |
| Format:                               | PDF <sup>®</sup><br>Faktura                                                             | •          |
| 0                                     | RTF / HTML <sup>®</sup>                                                                 | Wybierz    |
| Użyj jako: <sup>0</sup>               | załącznik w emailu                                                                      |            |
| <b>2</b>                              | załącznik w dokumencie<br>🖉 ustaw jako treść dokumentu                                  |            |
|                                       | Generuj                                                                                 | Zamknij    |

Dodawanie nowej faktury - formularz generowania pliku

| 💲 Faktu | 🖇 Faktura zakupu - Od: Abra Sp. z o.o. (Nr ; PLN) 🗖 🔀              |          |                |         |         |          |         |        |              |      |  |
|---------|--------------------------------------------------------------------|----------|----------------|---------|---------|----------|---------|--------|--------------|------|--|
| 🥈 Pr    | zekaż 🛃                                                            | 2/ 2/ 阔  | Dołącz do spra | wy 💊 🔒  | 8 😂     |          |         |        |              |      |  |
| Dok     | Dokument Szczegóły Pozycje Koszty Instrukcje Powiązania Komentarze |          |                |         |         |          |         |        |              |      |  |
|         | 📄 📄 💋 😨 🐏 Kopiuj pozycje 👒 Importuj 💭 Ustaw RK 🛛 🥃                 |          |                |         |         |          |         |        |              |      |  |
| Poz.    | MPK                                                                | Opis MPK | RK             | Projekt | Opis RK | Udział % | Wartość | Sprawa | Dodano przez | Mod. |  |
|         |                                                                    |          |                |         |         |          |         |        |              |      |  |
|         |                                                                    |          |                |         |         |          |         |        |              |      |  |
|         |                                                                    |          |                |         |         |          |         |        |              |      |  |
|         |                                                                    |          |                |         |         |          |         |        |              |      |  |
|         |                                                                    |          |                |         |         |          |         |        |              |      |  |
|         |                                                                    |          |                |         |         |          |         |        |              |      |  |
|         |                                                                    |          |                |         |         |          |         |        |              |      |  |
|         |                                                                    |          |                |         |         |          |         |        |              |      |  |
|         |                                                                    |          |                |         |         |          |         |        |              | _    |  |
|         |                                                                    |          |                |         |         |          |         |        |              |      |  |
|         |                                                                    |          |                |         |         |          |         |        |              |      |  |
|         |                                                                    |          |                |         |         |          |         |        |              |      |  |
|         |                                                                    |          |                |         |         |          |         |        |              |      |  |
|         |                                                                    |          |                |         |         | 0        | 0.00    |        |              |      |  |
|         |                                                                    |          |                |         |         |          |         |        |              |      |  |
|         |                                                                    |          |                |         |         |          |         |        |              |      |  |
|         |                                                                    |          |                |         |         |          | Zapisz  | ОК     | Zamknij      | i    |  |

Pełny formularz wprowadzania faktury - zakładka Koszty

• Zakładka Koszty

Do zarządzania listą kosztów wykorzystujemy umieszczony w zakładce Pasek narzędzi

• Aby dodać nową pozycję, klikamy **Nowy**, utworzenie pozycji na podstawie zaznaczonej na liście, bez usuwania wyjściowej, możliwe jest po kliknięciu **Nowy z istniejącego**. Zaznaczone na liście pozycje możemy także edytować i usuwać z listy.

| Koszt            | <b>—</b> X                                                          |
|------------------|---------------------------------------------------------------------|
| Koszt liczony z: | ento                                                                |
| Pozycja faktury: | Pozostaw pusty numer pozycji, jeżeli koszt dotyczy całości faktury. |
| Rok obrach.:®    | 2015 🔹 Projekt: Wyszukaj                                            |
| MPK:             | wybierz 👻 🕂                                                         |
| RK:              | wybierz 👻 🕂                                                         |
| Dodatkowa        | wybierz 👻 🕂                                                         |
| Udział (%):      | 0 % z 100 wartości faktury.                                         |
| Wartość:         | 0                                                                   |
| Sprawa:          | Wyszukaj                                                            |
| Rejestr VAT:     | Wyszukaj Q 🕂                                                        |
| Inne konto:      |                                                                     |
| Opis:            |                                                                     |
|                  |                                                                     |
|                  |                                                                     |
| Zapisz           | OK Anuluj                                                           |

Formularz dodawania kosztu

- Kliknięcie ikony Kopiuj pozycje oznacza utworzenie pozycji kosztów na podstawie elementów z listy pozycji. Dla każdej pozycji tworzony jest osobny koszt.
- Listę kosztów możemy importować z pliku \*.csv. W tym celu musimy najpierw przygotować odpowiedni plik. Następnie klikamy ikonę Importuj i
  przechodzimy przez kolejne etapy Kreatora importu kosztów faktury. W pliku, z którego dane mają zostać zaimportowane, muszą znajdować się
  elementy pokrywające się z danymi słownikowymi w systemie (zdefiniowanymi w Panelu sterowania w sekcji Finansowe). Ważną rzeczą jest,
  aby kwota netto w zakładce Szczegóły była zgodna z sumą wartości w pliku \*.csv.

W pierwszym kroku wybieramy plik i odpowiednie wartości z list rozwijanych (dla załączonego pliku będą to: Separator kolumn **przecinek**, Separator tekstu ", Kodowanie **cp1250**). Klikamy przycisk **Dalej** i przechodzimy do drugiego kroku.

| ator importu kosztów                                 | faktury                                          |                  | _ <b>_</b> X |
|------------------------------------------------------|--------------------------------------------------|------------------|--------------|
| <b>irok 1. Plik z danymi</b><br>Załaduj plik *.csv   | <b>do importu</b><br>zawierający dane do importu |                  | X            |
| Plik:                                                | przykładowa_lista_kosztow.csv                    |                  |              |
| Separator kolumn:<br>Separator tekstu:<br>Kodowanie: | przecinek                                        |                  |              |
|                                                      |                                                  |                  |              |
|                                                      |                                                  |                  |              |
|                                                      |                                                  |                  |              |
|                                                      |                                                  | < Wstecz Dalej > | Zamknij      |

*Kreator importu kosztów faktury - krok 1* W kroku drugim tworzymy powiązania. Klikamy nagłówek kolumny w sekcji **Podgląd importowanego pliku** lewym przyciskiem myszy (w załączonym przykładzie będą to komórki **MPK**, **Koszt**, **VAT** itd.) i przenosimy go do do odpowiedniej komórki w kolumnie **Powiązanie** w sekcji **Powiązania**.

| ok 2 | <ul> <li>Parametry importu</li> <li>Określ parametry dla operacj</li> </ul> | i importu |       |   |                            |      |        |        | 10 |
|------|-----------------------------------------------------------------------------|-----------|-------|---|----------------------------|------|--------|--------|----|
| Pod  | gląd importowanego pliku                                                    |           |       |   |                            |      |        |        |    |
|      | A                                                                           |           |       |   | В                          |      |        | С      |    |
| MP   | к                                                                           |           | Koszt |   |                            |      | VAT    |        |    |
| 502  | -01                                                                         |           | 700   |   |                            |      | 23.00% |        |    |
|      |                                                                             |           |       |   |                            |      |        |        | ÷  |
| Рои  | viązania                                                                    |           |       |   |                            |      |        |        |    |
| 0    | Pole                                                                        | Powią     | zanie |   | Parametry                  |      | 1      |        |    |
|      | Rok obrachunkowy                                                            |           |       |   | Zacznij od wiersza:        | 1    |        |        |    |
| 0    | Projekt                                                                     |           |       |   | Wartości domyślne          |      |        |        |    |
| 0    | МРК                                                                         | {A        | }     |   | Koszt liczony z:           | 🖲 ne | etto   | brutto |    |
| 0    | RK                                                                          |           |       |   | Rok obrach.: <sup>10</sup> | 2015 | -      |        |    |
|      | Dodatkowa analityka                                                         |           |       |   | Projekt:                   | Wysz | rukaj  |        | Q  |
| 0    | Udział (%)                                                                  |           |       |   | MPK:                       | Wysz | zukaj  |        | Q  |
| 0    | Wartość                                                                     | {B        | }     |   | RK:                        | Wysz | rukaj  |        | Q  |
| 0    | Stawka VAT                                                                  | {C        | }     |   | Dodatkowa anality          | wy   | bierz  |        | -  |
| 0    | Wartość VAT                                                                 |           |       |   | Sprawa:                    | Wysz | zukaj  |        |    |
| 0    | Rejestr VAT                                                                 |           |       |   | Reiestr VAT:               | wv   | bierz  |        |    |
|      | Inne konto                                                                  |           |       | * |                            | ,    |        |        |    |
| • Po | le wymagane                                                                 |           |       |   |                            |      |        |        |    |

Kreator importu kosztów faktury - krok 2

Wartości dla pól **MPK**, **RK**, **Dodatkowa analityka**, **Stawka VAT**, **Rejestr VAT** muszą być zgodne ze zdefiniowanymi w systemie. Przykładowymi wartościami w pliku \*.csv będą - odpowiednio - 502-01, 413, 413-11, 23.00%, symbol. Pole **Udział(%)** jest zamienne z polem **Wartość** i jeśli podano wartości w obu tych polach, priorytet ma **Udział**. Wartość jest domyślnie wartością netto.

W sekcji **Parametry** ustalamy, od którego wiersza mają być importowane dane. W związku z tym, że w pierwszym wierszu znajdują się zazwyczaj nazwy kolumn, zaleca sie rozpoczęcie importu od drugiego wiersza.

Jeśli w pliku \*.csv znajdują się puste komórki, zostaną one uzupełnione danymi zdefiniowanymi w sekcji Wartości domyślne.

Import rozpoczyna się po kliknięciu **Dalej**. Po jego zakończeniu wyświetlone zostaje podsumowanie zawierające informacje o ilości prawidołow zaimportowanych wierszy i błędów. Po kliknięciu **Dalej** następuje powrót do listy kosztów. Aby zobaczyć dodane pozycje, klikamy przycisk **Odśwież** w **Pasku zadań**.

X

Aby ustawić rodzaj kosztu dla wielu pozycji jednocześnie, zaznaczamy je na liście przytrzymując klawisz Ctrl, po czym klikamy Ustaw RK, wybieramy pozycję z listy i klikamy Ustaw. Jeśli nie zdefiniowano odpowiedniego rodzaju kosztów, możemy dodać go po kliknięciu ikony +.

#### Nowa notatka służbowa

Notatka służbowa jest dokumentem wewnętrznym. Formularz dodawania notatki służbowej składa się z sekcji Szczegóły.

| Szczegóły  |                   |           |                    |                  |                |
|------------|-------------------|-----------|--------------------|------------------|----------------|
| Temat:     |                   |           |                    | Data wpły        | wu: 2015-08-17 |
| • و کے     | Select Font 🔻 Siz | • • B I U | T <u>a</u> 🏊 📰 📰 🗄 | E = II II II 🙀 🖗 | нты. 🖂         |
|            |                   |           |                    |                  |                |
|            |                   |           |                    |                  |                |
|            |                   |           |                    |                  |                |
|            |                   |           |                    |                  |                |
|            |                   |           |                    |                  |                |
|            |                   |           |                    |                  |                |
| Kliont     | Magnukai          |           | 1                  |                  |                |
| Klient:    | Wyszukaj          |           |                    | szyfruj          |                |
| Nr sprawy: | Wyszukaj          |           | 4                  |                  |                |
| Procedura: | wybierz           |           | •                  |                  |                |
| Folder:    | wybierz           |           | •                  |                  |                |
| Załączniki | Po zapisie        |           |                    |                  |                |
|            | Nazwa             | Rozmiar   | Wersja Data mod.   | 👌 😌 🗕 呈 ෫        | Dodaj 💌        |
|            |                   |           |                    |                  | Skanuj         |
|            |                   |           |                    |                  | Usuń           |
|            |                   |           |                    |                  | Wyślij emailem |
|            |                   |           |                    |                  | Odśwież        |
|            |                   |           |                    |                  | Akcje 💌        |
|            |                   |           |                    |                  |                |
|            |                   |           |                    |                  |                |
|            |                   |           | Za                 | apisz OK         | Zamknij        |

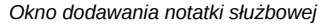

## Uwagi do wypełniania wybranych pól

- Treść notatki wpisujemy w edytorze pod polem Temat. Tekst możemy formatować zmieniając m.in. krój, kolor i wielkość czcionki.
- Dla notatki możemy zastosować określoną procedurę >>.
- Na liście Folder określamy katalog, w którym ma zostać umieszczona notatka. Lista składa się z katalogów wyświetlonach w drzewie w panelu Widok roboczy po rozwinięciu katalogu Foldery.
- Z opcji szyfruj oraz podpisz mogą korzystać osoby, które posiadają odpowiednie certyfikaty. Odbiorca zaszyfrowanej notatki również musi posiadać certyfikat umożliwiający odczytanie zaszyfrowanej treści. Zaznaczenie opcji podpisz sprawi, że odbiorca notatki będzie mógł zweryfikować podpis.
- Zakładka Załączniki została opisana w osobnym [support.edokumenty.eu/trac/wiki/NewBusinessAdmin/Landing/Attachments artykule]
  - W zakładce **Po zapisie** decydujemy, co ma się stać z notatką po kliknięciu **Zapisz** lub OK
  - Zaznaczenie chechkboxa zarejestruj aktywuje listę, z której możemy wybrać dzinnik, w którym notatka będzie zarejestrowana
  - Po zaznaczaniu checkboxa przekaż wybieramy odbiorów, którym ma zostać przekazany dokument.
  - Zaznaczenie checkboxa Potwierdzenie sprawi, że kiedy odbiorca otworzy dokument, zostanie poproszony o potwierdzenie jego przeczytania.
     Akceptacja sprawi, że otrzymamy stosowne powiadomienie w lewym dolnym rogu ekranu.

Nowy email

Jeśli na naszym koncie została skonfirugowana poczta email, kliknięcie Nowy > Email spowoduje otwarcie okna tworzenia nowej wiadomości.

# Oferta

Formularz dodawania nowej oferty składa się z trzech zakładek: **Szczegóły**, **Pozycje** oraz **Warunki handlowe**. Ofertę dodajemy po wybraniu z menu **Nowy** w **Pasku narzędzi** pozycji **Finanse i handel > Oferta**.

#### • Zakładka Szczegóły

| 📄 Oferta   |                                         |                                                  |                                                           | <b>— X</b>                                             |
|------------|-----------------------------------------|--------------------------------------------------|-----------------------------------------------------------|--------------------------------------------------------|
|            |                                         |                                                  |                                                           |                                                        |
| Szczegóły  | Pozycje Warunki handlowe                |                                                  |                                                           |                                                        |
| Rodzaj:®   | przychodząca  vychodząca  Generuj numer | Data wystawienia:<br>Wartość netto: <sup>0</sup> | 2015-08-18 Termin ważności:<br>Wartość VAT- <sup>10</sup> | 2015-09-18                                             |
| Opis:      | Oferta                                  | Waluta:<br>Uwagi:                                | PLN Vartość brutto:                                       |                                                        |
| Klient:    | Wyszukaj Q II                           |                                                  |                                                           |                                                        |
| Nr sprawy: | Wyszukaj                                | Status:                                          | wybierz                                                   | ~                                                      |
| Załączniki | Po zapisie                              |                                                  |                                                           |                                                        |
|            | Nazwa                                   | Rozmiar Wersja                                   | Data mod. 🛛 🍓 😌 🍬                                         | Dodaj 💌                                                |
|            |                                         |                                                  |                                                           | Skanuj<br>Usuń<br>Wyślij emailem<br>Odśwież<br>Akcje • |
|            |                                         |                                                  | Zapisz OK                                                 | Zamknij                                                |

Okno dodawania oferty - zakładka Szczegóły

#### Uwagi do wypełniania wybranych pól

- Zaznaczony checkbox Generuj numer oznacza, że po zapisaniu dokumentu, ofercie zostanie automatycznie nadany numer zgodnie z wzorem określonym w szablonie numeracji w Panelu sterowania. Przykładowo może to być OF/4/15 (czwarta oferta w 2015 roku)
- Menu rozwijane po kliknięciu ikony . Z poziomu tego menu możemy dodać klienta, którego nie ma w <u>bazie</u>, zaznaczyć checkbox **Pokazuj adresy** osób kontaktowych (wyszukiwanie obejmuje <u>Bazę klientów</u> i bazę <u>Moje kontakty</u>) lub skorzystać z zaawansowanej wyszukiwarki kontrahentów.
   Aby określić kurs waluty dla dnia poprzedzającego datę wystawienia, należy najpierw zapisać dokument.
- Zakładka Załączniki została opisana w osobnym [support.edokumenty.eu/trac/wiki/NewBusinessAdmin/Landing/Attachments artykule]

W zakładce Po zapisie decydujemy, co ma się stać z notatką po kliknięciu Zapisz lub OK

- Zaznaczenie chechkboxa zarejestruj aktywuje listę, z której możemy wybrać dzinnik, w którym notatka będzie zarejestrowana
- Po zaznaczaniu checkboxa przekaż wybieramy odbiorów, którym ma zostać przekazany dokument.
- Zaznaczenie checkboxa Potwierdzenie sprawi, że kiedy odbiorca otworzy dokument, zostanie poproszony o potwierdzenie jego przeczytania. Akceptacja sprawi, że otrzymamy stosowne powiadomienie w lewym dolnym rogu ekranu.
- Zakładka Pozycje

| Aby | uzupełnić t | e zakładke  | należy najp | pierw zapisać  | dokument  | klikajac pr  | zycisk | Zapisz. |
|-----|-------------|-------------|-------------|----------------|-----------|--------------|--------|---------|
|     | acaponno    | ię zanacanę |             | noi ii Eapioao | aonannonn | nancegeze p. |        |         |

| 📑 Oferta          | a - (Nr OF/4/15) - Ofe | erta            |               |         |         |          |         |       |               | <b>— X</b> |
|-------------------|------------------------|-----------------|---------------|---------|---------|----------|---------|-------|---------------|------------|
| 🔏 Prz             | zekaż 🔬 ᡒ              | 🔊 💊 Doła        | acz do sprawy | è 🔒     | 8       |          |         |       |               |            |
| Szcze             | egóły Pozycje          | Warunki handlow | e Instrukcje  | Powiąza | nia Kor | mentarze |         |       |               |            |
| 📄 🥖 💈 🛐 Faktura 🧭 |                        |                 |               |         |         |          |         |       | = Q 🗶         |            |
| Lp.               | Nazwa produktu         | Symbol          | Cena          | Ilość   | J.m.    | VAT      | Rabat % | Rabat | Marża kwotowo | Marża      |
|                   |                        |                 |               |         |         |          |         |       |               |            |
|                   |                        |                 |               |         |         |          |         |       |               |            |
|                   |                        |                 |               |         |         |          |         |       |               |            |
|                   |                        |                 |               |         |         |          |         |       |               |            |
|                   |                        |                 |               |         |         |          |         |       |               |            |
|                   |                        |                 |               |         |         |          |         |       |               |            |
|                   |                        |                 |               |         |         |          |         |       |               |            |
|                   |                        |                 |               |         |         |          |         |       |               |            |
|                   |                        |                 |               |         |         |          |         |       |               |            |
| ×                 | 2 18 4                 | 2               |               |         |         |          |         |       |               |            |
|                   |                        |                 |               |         |         |          | Zapicz  |       | 0V 73         | nknii      |
|                   |                        |                 |               |         |         |          | Zapisz  |       | Zar           | nknij      |

Okno dodawania oferty - zakładka Pozycje

Pozycjami zarządzamy używając przycisków w Pasku narzędzi w zakładce.

- Aby dodać pozycję klikamy ikonę **Dodaj**, wypełniamy formularz **Pozycja oferty** i klikamy **OK**
- Aby zmodyfikować pozycję, zaznaczamy ją na liście i klikamy ikonę Edycja lub wybieramy tę pozycję z menu rozwiniętego po kliknięciu pozycji prawym przyciskiem myszy.
- Aby usunąć z listy pozycje, zaznaczamy je na liście (przytrzymując klawisz **Ctrl**) i klikamy ikonę **Usuń** lub wybieramy tę pozycję z menu rozwiniętego po kliknięciu pozycji prawym przyciskiem myszy.
- Bazując na liście pozycji możemy wygenerować dokument typu Faktura sprzedaży. W tym celu zaznaczamy wybrane elementy na liście i klikamy przycisk Faktura. Wynikiem generowania faktury nie jest plik \*.pdf, tylko okno dokumnetu, z poziomu którego możemy dokonać wydruku do tego formatu.
- Zakładka Warunki handlowe

Aby uzupełnić tę zakładkę należy najpierw zapisać dokument klikając przycisk Zapisz.

| 🚉 Oferta - (Nr OF/4/15) - Oferta                                    | — ×               |
|---------------------------------------------------------------------|-------------------|
| 🕈 Przekaż 🔬 🎣 🥔 🤷 Dołącz do sprawy 💊 🔒 🎽 🍛 📄                        |                   |
| Szczegóły Pozycje Warunki handlowe Instrukcje Powiązania Komentarze |                   |
| Załaduj ze słownika: wybierz  Załaduj domyślne                      |                   |
| Select Font 👻 Size 👻 Header 💌 B I 🗓 🔂 Tag 🌆 🧮 🧮 🚍 📰                 | 医疟 律 律            |
| E ×. x' ¼ ½ ½ ⅓ "? (* Ⅲ % ⊈ ≤ mn. □ Ø)                              |                   |
|                                                                     |                   |
|                                                                     |                   |
|                                                                     |                   |
|                                                                     |                   |
|                                                                     |                   |
|                                                                     |                   |
|                                                                     |                   |
|                                                                     |                   |
|                                                                     |                   |
|                                                                     |                   |
|                                                                     | Zapisz OK Zamknij |

Okno dodawania oferty - zakładka Warunki handlowe

W zakładce umieszczony został edytor tekstu, w którym możemy dodać treść widoczną na wygenerowanym pliku oferty. Korzystanie z edytora przypomina pracę z programami typu MS Word lub OpenOffice. Jeśli w systemie (w Panelu sterowania) dodano pozycje do słownika **Warunki** handlowe, zostaną one wyświetlone na liście **Załaduj ze słownika**. Wybrany element może być edytowany.

### <u>Uwaga</u>

Po kliknięciu **Zapisz** pod polem **Oferent** wyświetlony zostaje odnośnik **Generuj plik PDF**. Po jego kliknięciu systemwygeneruje plik oferty zawierający dane z trzech wyżej wymienonych zakładek i zapisze ofertę w formie pliku w **Panelu zarządzania załącznikami**.

# Płatność

Formularz dodawania dokumentu typu **Płatność** składa się z zakładki **Szczegóły**. Dokument płatności dodajemy po wybraniu z menu **Nowy** w **Pasku narzędzi** pozycji **Finanse i handel > Płatność**.

| 💊 Płatność                     |                                          |
|--------------------------------|------------------------------------------|
|                                |                                          |
| Szczegóły                      |                                          |
| Opis:                          | Termin płat.: <sup>10</sup> Kwota: PLN 🔻 |
|                                | Data płatności:  Data wpływu: 2015-08-18 |
|                                | Forma płat." wybierz 👻 📫                 |
| Klient: Wyszukaj 🔍 🕂           | Nr sprawy: Wyszukaj                      |
| Nr konta: <sup>®</sup> wybierz | Uwagi:                                   |
|                                |                                          |
| Załączniki Po zapisie          |                                          |
| Nazwa                          | Rozmiar Wersja Data mod. 濻 🔂 👩 👷 Dodaj 💌 |
|                                | Skanuj                                   |
|                                | Usuń                                     |
|                                | Wyślij emailem                           |
|                                | Odśwież                                  |
|                                | Akcje 💌                                  |
| 1                              |                                          |
|                                | Zapisz OK Zamknij                        |

Okno dodawania dokumentu typu Płatność

# Uwagi do wypełniania wybranych pól

- Na liście Nr konta wyświetlane są numery kont bankowych klienta wybranego w polu powyżej z uwzględnieniem waluty wybranej w polu Kwota.
   Pozycje te ograniczają się jedynie do zaakceptowanych numerów kont klienta.
- Zakładka Załączniki została opisana w osobnym [support.edokumenty.eu/trac/wiki/NewBusinessAdmin/Landing/Attachments artykule]
   W zakładce Po zapisie decydujemy, co ma się stać z notatką po kliknięciu Zapisz lub OK
  - Zaznaczenie chechkboxa zarejestruj aktywuje listę, z której możemy wybrać dzinnik, w którym notatka będzie zarejestrowana
  - Po zaznaczaniu checkboxa przekaż wybieramy odbiorów, którym ma zostać przekazany dokument.
  - Zaznaczenie checkboxa **Potwierdzenie** sprawi, że kiedy odbiorca otworzy dokument, zostanie poproszony o potwierdzenie jego przeczytania. Akceptacja sprawi, że otrzymamy stosowne powiadomienie w lewym dolnym rogu ekranu.

# Zamówienie

Formularz dodawania dokumentu typu Zamówienie składa się z zakładki Szczegóły oraz zakładki Pozycje (wyświetlonej po kliknięciu przycisku Zapisz). Zamówienie dodajemy po wybraniu z menu Nowy w Pasku narzędzi pozycji Finanse i handel > Zamówienie.

| Zamówienie                      |                                               |                                                             |                                                                        | <b>—</b> X                                                                   |
|---------------------------------|-----------------------------------------------|-------------------------------------------------------------|------------------------------------------------------------------------|------------------------------------------------------------------------------|
|                                 |                                               |                                                             |                                                                        |                                                                              |
| Szczegóły                       |                                               |                                                             |                                                                        |                                                                              |
| Numer:<br>Opis:                 | Zamówienie Generuj numer                      | Data wystawienia:<br>Wartość netto: <sup>®</sup><br>Waluta: | 2015-08-18 Termin realizacji:<br>Wartość VAT:®<br>PLN Vertość brutto:® | 2015-08-18                                                                   |
| Zamawiający:<br>Adres dostawy:® | Demo Sp. z o.o. ul. Przemysłowa 90 loi      K | Uwagi:                                                      |                                                                        |                                                                              |
| Dostawca:                       | Wyszukaj                                      | Projekt:                                                    | Wyszukaj                                                               | Q 🕂                                                                          |
| Nr sprawy:                      | Wyszukaj 🔍 🕂 👱                                | Jedn. rozlicz.:®                                            | wybierz                                                                | •                                                                            |
| Data wysyłki:                   | 2015-08-18                                    | Status:                                                     | wybierz                                                                | •                                                                            |
| Rodzaj:                         | własne (do dostawcy)     Obce (od klienta)    | Procedura:                                                  | wybierz                                                                | -                                                                            |
| Załączniki P                    | o zapisie                                     |                                                             |                                                                        |                                                                              |
|                                 | Nazwa                                         | Rozmiar Wersja                                              | Data mod.                                                              | Dodaj       Skanuj       Usuń       Wyślij emailem       Odśwież       Akcje |
|                                 |                                               |                                                             | Zapisz OK                                                              | Zamknij                                                                      |

#### Okno dodawania dokumentu typu Zamówienie - zakładka Szczegóły

# Zakładka Szczegóły

## <u>Uwagi do wypełniania wybranych pól</u>

Zaznaczony checkbox **Generuj numer** oznacza, że po zapisaniu dokumentu, zamówieniu zostanie automatycznie nadany numer zgodnie z wzorem określonym w szablonie numeracji w Panelu sterowania. Przykładowo może to być ZW/2/15 (drugie zamówienie w 2015 roku)

- Menu rozwijane po kliknięciu ikony . Z poziomu tego menu możemy dodać klienta, którego nie ma w <u>bazie</u>, zaznaczyć checkbox Pokazuj adresy osób kontaktowych (wyszukiwanie obejmuje <u>Bazę klientów</u> i bazę <u>Moje kontakty</u>) lub skorzystać z zaawansowanej wyszukiwarki kontrahentów.
- Aby określić kurs waluty dla dnia poprzedzającego datę wystawienia, należy najpierw zapisać dokument.
- Wartości w polach Wartość netto, Wartość VAT oraz Wartość brutto są wypełniane automatycznie przez system na podstawie zawartości zakładki Pozycje.
- Lista Jednostka rozliczeniowa zawiera listę osób lub przeważnie działów, którym został nadany atrybut Jednostka rozliczeniowa (więcej w artykule Struktura organizacyjna).
- Więcej o Procedurach >>
- Zakładka Załączniki została opisana w osobnym [support.edokumenty.eu/trac/wiki/NewBusinessAdmin/Landing/Attachments artykule]
   W zakładce Po zapisie decydujemy, co ma się stać z notatką po kliknięciu Zapisz lub OK
  - · Zaznaczenie chechkboxa zarejestruj aktywuje listę, z której możemy wybrać dzinnik, w którym notatka będzie zarejestrowana
  - Po zaznaczaniu checkboxa przekaż wybieramy odbiorów, którym ma zostać przekazany dokument.
  - Zaznaczenie checkboxa **Potwierdzenie** sprawi, że kiedy odbiorca otworzy dokument, zostanie poproszony o potwierdzenie jego przeczytania. Akceptacja sprawi, że otrzymamy stosowne powiadomienie w lewym dolnym rogu ekranu.

| 📄 Zamó                               | wienie - Zamówienie                                |          |              |           |      |     |         |       | -             | X  |
|--------------------------------------|----------------------------------------------------|----------|--------------|-----------|------|-----|---------|-------|---------------|----|
| 🔏 Prz                                | ekaž 🔬 ᡒ                                           | 🕼 💊 Dołą | cz do sprawy | 💊 🔒 🐰     |      |     |         |       |               |    |
| Szcze                                | Szczegóły Pozycje Instrukcje Powiązania Komentarze |          |              |           |      |     |         |       |               |    |
| 📄 🦯 🛐 🎛 Dodaj zbiorczo 👔 Faktura 🥞 🧲 |                                                    |          |              |           |      |     |         |       | 2 ×           |    |
| Lp.                                  | Nazwa produktu                                     | Symbol   | Cena         | Zamówiono | j.m. | VAT | Rabat % | Rabat | Marża kwotowo | м  |
|                                      |                                                    |          |              |           |      |     |         |       |               | -1 |
|                                      |                                                    |          |              |           |      |     |         |       |               | -1 |
|                                      |                                                    |          |              |           |      |     |         |       |               |    |
|                                      |                                                    |          |              |           |      |     |         |       |               |    |
|                                      |                                                    |          |              |           |      |     |         |       |               |    |
|                                      |                                                    |          |              |           |      |     |         |       |               | -  |
|                                      |                                                    |          |              |           |      |     |         |       |               | -1 |
|                                      |                                                    |          |              |           |      |     |         |       |               |    |
|                                      |                                                    |          |              |           |      |     |         |       |               |    |
|                                      |                                                    |          |              |           |      |     |         |       |               |    |
|                                      |                                                    |          |              |           |      |     |         |       |               |    |
|                                      |                                                    |          |              |           |      |     |         |       |               |    |
| ×                                    | 2 <b>1</b> 8 <b>3</b>                              | 2        |              |           |      |     |         |       |               |    |
|                                      |                                                    |          |              |           |      |     |         |       |               |    |
|                                      |                                                    |          |              |           |      |     | Zapisz  | OK    | Zamkni        | ij |

Okno dodawania dokumentu typu Zamówienie - zakładka Pozycje

• Zakładka Pozycje <u>Uwagi do wypełniania wybranych pól</u>

Pozycjami zarządzamy używając przycisków w Pasku narzędzi w zakładce.

- Aby dodać pozycję klikamy ikonę **Dodaj**, wypełniamy formularz **Pozycja oferty** i klikamy **OK**
- Aby zmodyfikować pozycję, zaznaczamy ją na liście i klikamy ikonę Edycja lub wybieramy tę pozycję z menu rozwiniętego po kliknięciu pozycji prawym przyciskiem myszy.
- Aby usunąć z listy pozycje, zaznaczamy je na liście (przytrzymując klawisz **Ctrl**) i klikamy ikonę **Usuń** lub wybieramy tę pozycję z menu rozwiniętego po kliknięciu pozycji prawym przyciskiem myszy.
- Aby dodać większą ilość pozycji z **Bazy produktów**, klikamy przycisk **Dodaj zbiorczo**, a następnie w kolumnie **llość** podajemy w odpowiednim wierszu liczbę produktów, które mają zostać dodane. Klikamy przycisk **Zamknij**.

| 🔍 Wyszukaj                 | - Li | sta produktów |       |                          |            |       |        |   |
|----------------------------|------|---------------|-------|--------------------------|------------|-------|--------|---|
| <b>Z-</b> 0 <b>y</b>       | 0    | Symbol        | PKWiU | Nazwa                    | Cena netto | Ilość | J.m.   | e |
| 2- \ ·                     | -    | 6257030952    |       | Coffee table             | 100.00 zł  |       | sztuka |   |
| lostawca                   | -    | 6257030953    |       | Glass table, low         | 70.00 zł   |       | sztuka |   |
| Wyszukaj                   | -    | 6257030951    |       | White chair              | 50.00 zł   |       | sztuka |   |
|                            |      | 6257030960    |       | Wózek inwalidzki 1 szuka | 599.00 zł  |       | sztuka |   |
| rupy produktów             | -    |               |       |                          |            |       |        |   |
| 🕽 🛱 🚹 Szuk                 | aj   |               |       |                          |            |       |        |   |
| Grupy produktów            |      |               |       |                          |            |       |        |   |
| KUBKI                      |      |               |       |                          |            |       |        |   |
| 🖲 🚺. VN Samochody nowe     | 00   |               |       |                          |            |       |        |   |
| <ol> <li>Sprzęt</li> </ol> | S    |               |       |                          |            |       |        |   |
| 🖲 🛄. Towary                | 0    |               |       |                          |            |       |        |   |
| 🚺. Usługi                  |      |               |       |                          |            |       |        |   |
| try                        | -    |               |       |                          |            |       |        |   |
|                            |      |               |       |                          |            |       |        |   |
|                            |      |               |       |                          |            |       |        |   |
|                            |      |               |       |                          |            |       |        |   |
|                            |      |               |       |                          |            |       |        |   |
|                            |      |               |       |                          |            |       |        |   |
|                            |      |               |       |                          |            |       |        |   |
|                            |      |               |       |                          |            |       |        |   |
|                            |      |               |       |                          |            |       |        |   |
|                            |      | 4 4 1-20 > >I | ×     | 20 🚍 🛐 📆 🖏               |            |       |        |   |

Okno dodawania pozycji z listy produktów

- Bazując na liście pozycji możemy wygenerować dokument typu Faktura sprzedaży. W tym celu zaznaczamy wybrane elementy na liście i klikamy przycisk Faktura. Wynikiem generowania faktury nie jest plik \*.pdf, tylko okno dokumnetu, z poziomu którego możemy dokonać wydruku do tego formatu.
- Do listy możemy dodać również elementy z dokumentów typu <u>#point13</u>. W tym celu klikamy ikonę Dodaj produkty z zapotrzebowań, zaznaczamy wybrane pozycje na liście i klikamy Dodaj lub Dodaj i zamknij.

| Kompletacja zapotrzebowań |                               |                  |           |          |              |      |               | — ×   | 2 |
|---------------------------|-------------------------------|------------------|-----------|----------|--------------|------|---------------|-------|---|
| Q Wyszukaj —              | Lista                         | a aktywnych zapo | trzebowań |          |              |      |               |       |   |
| 5- Q ×                    | Lp.                           | Symbol           | Magazyn   | Przyjęto | Zrealizowano | j.m. | Wartość netto | Uwagi |   |
|                           |                               |                  |           |          |              |      |               |       |   |
|                           | 1                             | WIN7             |           | 5.00     | 0.00         | szt  | 1 250.00 zł   | Ar    | h |
|                           |                               |                  |           |          |              |      | 1 250.00 zł   |       |   |
|                           |                               |                  |           |          |              |      |               |       |   |
|                           | 2                             | CANON-DR-251     |           | 1.00     | 1.00         | szt  | 3 317 58 zł   | BE    |   |
|                           |                               |                  |           |          |              |      | 3 317.58 zł   |       |   |
|                           |                               |                  |           |          |              |      |               |       |   |
| 0                         | -                             | ATTCUCIO         |           | 1.00     | 0.00         |      | 40.00 -1      |       |   |
| 8                         | 3                             | CANON DR 351     |           | 1.00     | 0.00         | szt  | 40.00 Zf      | PC    |   |
| ŏ                         |                               | CANOIA-DIC-231   |           | 1.00     | 0.00         | 321  | 3 357.58 zł   | U.    |   |
|                           |                               |                  |           |          |              |      |               |       | U |
|                           |                               |                  |           |          |              |      |               |       |   |
|                           |                               |                  |           |          |              |      |               |       |   |
|                           |                               |                  |           |          |              |      |               |       |   |
|                           |                               |                  |           |          |              |      |               |       |   |
|                           |                               |                  |           |          |              |      |               |       |   |
|                           |                               |                  |           |          |              |      |               |       |   |
|                           | × 🗉 🖪 🎯                       |                  |           |          |              |      |               |       |   |
|                           | Dodaj Dodaj i zamknij Zamknij |                  |           |          |              |      |               |       |   |
|                           |                               |                  |           |          |              |      |               |       | _ |

Okno dodawania pozycji z dokumentów typu Zapotrzebowanie

### Przesunięcie międzymagazynowe

Formularz dodawania dokumentu typu **Zamówienie** składa się z zakładki **Szczegóły** oraz zakładki **Pozycje**. Zamówienie dodajemy po wybraniu z menu **Nowy** w **Pasku narzędzi** pozycji **Pozostałe > Przesunięcie międzymagazynowe**.

| Przesunięcie mięc                         | łzymagazynowe              |               |                                       |                                                         | <b>— X</b>                |
|-------------------------------------------|----------------------------|---------------|---------------------------------------|---------------------------------------------------------|---------------------------|
|                                           |                            |               |                                       |                                                         |                           |
| Szczegóły Po                              | zycje                      |               |                                       |                                                         |                           |
| Numer:<br>Opis:                           | Przesunięcie międzymagazyn | Generuj numer | Data wystawienia:®<br>Wartość netto:® | 2015-08-18 Data przesunięc<br>Wartość VAT: <sup>®</sup> | ia: 2015-08-18            |
|                                           |                            |               | Waluta:<br>Uwagi:                     | PLN 👻 💈 Wartość brutto:                                 | 0                         |
| Nr sprawy:<br>Wydano z mag.: <sup>0</sup> | Wyszukaj<br>Wyszukaj       | Q +           |                                       |                                                         |                           |
| Przyjęto na mag.:®                        | Wyszukaj                   | 9             | Procedura:                            | wybierz                                                 | •                         |
| Załączniki Po                             | zapisie                    |               |                                       |                                                         |                           |
|                                           | Nazwa                      | Rozmiar W     | ersja Data mod.                       | Data utw.  👸 😧 🧙                                        | Dodaj •<br>Skanuj<br>Usuń |
|                                           |                            |               |                                       |                                                         | Wyślij emailem<br>Odśwież |
|                                           |                            |               |                                       |                                                         | Akcje 💌                   |
|                                           |                            |               |                                       | Zapisz OK                                               | Zamknij                   |

Okno dodawania dokumentu typu Przesunięcie międzymagazynowe - zakładka Szczegóły

# Zakładka Szczegóły

Uwagi do wypełniania wybranych pól

- Zaznaczony checkbox Generuj numer oznacza, że po zapisaniu dokumentu, zamówieniu zostanie automatycznie nadany numer zgodnie z wzorem określonym w szablonie numeracji w Panelu sterowania. Przykładowo może to być PMM/JN/7/15 (przesunięcie wykonała osoba o inicjałach JN, siódmy raz w 2015 roku)
- Obowiązkowo uzupełniamy pola Wydano z magazynu i Przyjęto do magazynu wybierając z listy odpowiedni magazyn.
- Wartości w polach Wartość netto, Wartość VAT oraz Wartość brutto są wypełniane automatycznie przez system na podstawie zawartości zakładki Pozycje.
- Więcej o Procedurach >>
- Zakładka Załączniki została opisana w osobnym [support.edokumenty.eu/trac/wiki/NewBusinessAdmin/Landing/Attachments artykule]
   W zakładce Po zapisie decydujemy, co ma się stać z notatką po kliknięciu Zapisz lub OK
  - Zaznaczenie chechkboxa zarejestruj aktywuje listę, z której możemy wybrać dzinnik, w którym notatka będzie zarejestrowana
  - Po zaznaczaniu checkboxa przekaż wybieramy odbiorów, którym ma zostać przekazany dokument.
  - Zaznaczenie checkboxa **Potwierdzenie** sprawi, że kiedy odbiorca otworzy dokument, zostanie poproszony o potwierdzenie jego przeczytania. Akceptacja sprawi, że otrzymamy stosowne powiadomienie w lewym dolnym rogu ekranu.

| Przesunięcie międzymag | azynowe - (Nr PMM/ZA/JN/6/15) - Przesunięcie mię | dzymagazynowe |             |      | <b>— X</b>    |
|------------------------|--------------------------------------------------|---------------|-------------|------|---------------|
| 🕈 Przekaż 🔬 ᡒ          | 🔊 🍓 Dołącz do sprawy 💊 🔒 🎽                       | ۵             |             |      |               |
| Szczegóły Pozycje      | Instrukcje Powiązania Komentarze                 |               |             |      |               |
| 🗋 🚄 😨 🤓                |                                                  |               |             |      | 8= Q ×        |
| Lp.                    | Nazwa produktu                                   | Symbol        | Przesunięto | J.m. | Wartość netto |
|                        |                                                  |               |             |      |               |
|                        |                                                  |               |             |      |               |
|                        |                                                  |               |             |      |               |
|                        |                                                  |               |             |      |               |
|                        |                                                  |               |             |      |               |
|                        |                                                  |               |             |      |               |
|                        |                                                  |               |             |      |               |
|                        |                                                  |               |             |      |               |
|                        |                                                  |               |             |      |               |
| × E IB                 | <u>0</u> 2                                       |               |             |      |               |
|                        |                                                  | Zaț           | bisz        | OK   | Zamknij       |

Okno dodawania dokumentu typu Przesunięcie międzymagazynowe - zakładka Pozycje

• Zakładka Pozycje Uwagi do wypełniania wybranych pól

Pozycjami zarządzamy używając przycisków w Pasku narzędzi w zakładce.

- Aby dodać pozycję klikamy ikonę **Dodaj**, wypełniamy formularz **Pozycja oferty** i klikamy **OK**
- Aby zmodyfikować pozycję, zaznaczamy ją na liście i klikamy ikonę **Edycja** lub wybieramy tę pozycję z menu rozwiniętego po kliknięciu pozycji prawym przyciskiem myszy.
- Aby usunąć z listy pozycje, zaznaczamy je na liście (przytrzymując klawisz **Ctrl**) i klikamy ikonę **Usuń** lub wybieramy tę pozycję z menu rozwiniętego po kliknięciu pozycji prawym przyciskiem myszy.

# Przyjęcie zewnętrzne, Wydanie zewnętrzne

Formularze dodawania dokumentów PZ oraz WZ analogiczne poza jedynym polem. W przypadku PZ występuje pole **Dostawca**, natomiast w WZ widoczne jest pole **Odbiorca**. Formularz dodawania PZ/WZ składa się z dwóch zakładek: **Szczegóły** oraz **Pozycje**. PZ/PW dodajemy po wybraniu z menu **Nowy** w **Pasku narzędzi** odpowiedniej pozycji z podmenu **Zapotrzebowanie i magazyn**.

| Przyjęcie zewi | nętrzne              |                   | <b>—</b> ×                            |
|----------------|----------------------|-------------------|---------------------------------------|
|                |                      |                   |                                       |
| Szczegóły      | Pozycje              |                   |                                       |
| Numer:         | 🗹 Generuj numer      | Data wystawienia: | 2015-08-18 Data przyjęcia: 2015-08-18 |
| Opis:          | Przyjęcie zewnętrzne | Wartość netto:    | Wartość VAT:                          |
|                |                      | Waluta:           | PLN Vartość brutto:                   |
|                |                      | Uwagi:            |                                       |
| Dostawca:      | Wyszukaj             |                   |                                       |
| Nr sprawy:     | Wyszukaj 🥄 🕂 😫       |                   |                                       |
| Magazyn:       | Tartak 👻 🎽           |                   |                                       |
| Data wpływu:   | 2015-08-18           | Procedura:        | wybierz 🔻                             |
| Załączniki     | Po zapisie           |                   |                                       |
|                | Nazwa                | Rozmiar Wersja    | Data mod. 📸 😌 😝 🤵 Dodaj 💌             |
|                |                      |                   | Skanuj                                |
|                |                      |                   | Usuń                                  |
|                |                      |                   | Wyślij emailem                        |
|                |                      |                   | Odśwież                               |
|                |                      |                   | Akcje 🔹                               |
|                |                      |                   | Zapisz OK Zamknij                     |

Okno dodawania dokumentu typu Przyjęcie zewnętrzne - zakładka Szczegóły

#### Zakładka Szczegóły

# Uwagi do wypełniania wybranych pól

 Zaznaczony checkbox Generuj numer oznacza, że po zapisaniu dokumentu, zamówieniu zostanie automatycznie nadany numer zgodnie z wzorem określonym w szablonie numeracji w Panelu sterowania. Przykładowo może to być PZ/2/15 (drugie przesunięcie zewnętrzne w 2015 roku)

rem określonym w szablonie numeracji w Panelu sterowania. Przykładowo może to być ZW/2/15 (drugie zamówienie w 2015 roku)

- Menu rozwijane po kliknięciu ikony . Z poziomu tego menu możemy dodać klienta, którego nie ma w <u>bazie</u>, zaznaczyć checkbox Pokazuj adresy osób kontaktowych (wyszukiwanie obejmuje <u>Bazę klientów</u> i bazę <u>Moje kontakty</u>) lub skorzystać z zaawansowanej wyszukiwarki kontrahentów.
   Obowiązkowo uzupełniamy pole Magazyn, wybierając z listy odpowiedni magazyn.
- Wartości w polach Wartość netto, Wartość VAT oraz Wartość brutto są wypełniane automatycznie przez system na podstawie zawartości zakładki Pozycje.
- Więcej o Procedurach >>
- Zakładka Załączniki została opisana w osobnym [support.edokumenty.eu/trac/wiki/NewBusinessAdmin/Landing/Attachments artykule]

W zakładce Po zapisie decydujemy, co ma się stać z notatką po kliknięciu Zapisz lub OK

- Zaznaczenie chechkboxa zarejestruj aktywuje listę, z której możemy wybrać dzinnik, w którym notatka będzie zarejestrowana
- Po zaznaczaniu checkboxa przekaż wybieramy odbiorów, którym ma zostać przekazany dokument.
- Zaznaczenie checkboxa **Potwierdzenie** sprawi, że kiedy odbiorca otworzy dokument, zostanie poproszony o potwierdzenie jego przeczytania. Akceptacja sprawi, że otrzymamy stosowne powiadomienie w lewym dolnym rogu ekranu.

| Przyjęcie zewnętrzne - (Nr PZ/2/15) - Przyjęcie zewnętrzne |        |      |          |      | <b>— X</b>    |  |  |
|------------------------------------------------------------|--------|------|----------|------|---------------|--|--|
| 🌋 Przekaż 🔬 ᡒ 🧟 🍓 Dołącz do sprawy 💊 🔒                     | 🛿 😂 📄  |      |          |      |               |  |  |
| Szczegóły Pozycje Instrukcje Powiązania Komentarze         |        |      |          |      |               |  |  |
| 📄 🥢 💈 😼 🛐 Faktura 🥑                                        |        |      |          |      |               |  |  |
| Lp. Nazwa produktu                                         | Symbol | Cena | Przyjęto | J.m. | Wartość netto |  |  |
|                                                            |        |      |          |      |               |  |  |
|                                                            |        |      |          |      |               |  |  |
|                                                            |        |      |          |      |               |  |  |
|                                                            |        |      |          |      |               |  |  |
|                                                            |        |      |          |      |               |  |  |
|                                                            |        |      |          |      |               |  |  |
|                                                            |        |      |          |      |               |  |  |
|                                                            |        |      |          |      |               |  |  |
|                                                            |        |      |          |      |               |  |  |
|                                                            |        |      |          |      |               |  |  |
| × 🗉 🖪 🤮                                                    |        |      |          |      |               |  |  |
|                                                            |        | Zap  | isz      | OK   | Zamknij       |  |  |

Okno dodawania dokumentu typu Przyjęcie zewnętrzne - zakładka Pozycje

• Zakładka Pozycje Uwagi do wypełniania wybranych pól

Pozycjami zarządzamy używając przycisków w Pasku narzędzi w zakładce.

- Aby dodać pozycję klikamy ikonę **Dodaj**, wypełniamy formularz **Pozycja oferty** i klikamy **OK**
- Aby zmodyfikować pozycję, zaznaczamy ją na liście i klikamy ikonę Edycja lub wybieramy tę pozycję z menu rozwiniętego po kliknięciu pozycji prawym przyciskiem myszy.
- Aby usunąć z listy pozycje, zaznaczamy je na liście (przytrzymując klawisz Ctrl) i klikamy ikonę Usuń lub wybieramy tę pozycję z menu rozwiniętego po kliknięciu pozycji prawym przyciskiem myszy.
- Bazując na liście pozycji możemy wygenerować dokument typu Faktura sprzedaży. W tym celu zaznaczamy wybrane elementy na liście i klikamy przycisk Faktura. Wynikiem generowania faktury nie jest plik \*.pdf, tylko okno dokumnetu, z poziomu którego możemy dokonać wydruku do tego formatu.
- Jeżeli z kontrahentem wpisanym w polu Klient związane jest <u>Zamówienie</u>, pozycje z tego dokumentu możemy rozliczyć po kliknięciu przycisku Rozliczenie, zaznaczeniu na liście wybranych pozycji i kliknięciu Dodaj lub Dodaj i zamknij.

| O Wyenykai                                     | -      | Lista aktywnych elementów |              |                 |                    |            |                   |                   |
|------------------------------------------------|--------|---------------------------|--------------|-----------------|--------------------|------------|-------------------|-------------------|
|                                                |        | Lp.                       | Symbol       | Zamówiono       | Zrealizowano       | J.m.       | Wartość netto     | Netto po rabacie  |
| 2- 🗸 🐱                                         |        | Dokun                     | ent: (Nr ZW/ | 2/15) - Zamówie | nie Abra Sp. z o.o | o. Olsztyr | dodany przez Admi | nistrator Systemu |
| Dostawca                                       |        | 1                         |              | 1.00            | 0.0                | kg         | 788.00 zł         | 788.00 zł         |
| <ul> <li>Abra Sp. z o.o., Olsztyn ▼</li> </ul> | ×      |                           |              |                 |                    |            | 788.00 zł         |                   |
| 🍸 Pokaż elementy typu                          | -      |                           |              |                 |                    |            |                   |                   |
| <ul> <li>Dokumenty zamówień</li> </ul>         |        |                           |              |                 |                    |            |                   |                   |
| <ul> <li>Dokumenty zapotrzebowań</li> </ul>    |        |                           |              |                 |                    |            |                   |                   |
| <ul> <li>Sprawy zakupowe</li> </ul>            | e<br>S |                           |              |                 |                    |            |                   |                   |
| Inne sprawy                                    | 00     |                           |              |                 |                    |            |                   |                   |
| Teczki                                         |        |                           |              |                 |                    |            |                   |                   |
|                                                |        |                           |              |                 |                    |            |                   |                   |
|                                                |        |                           |              |                 |                    |            |                   |                   |
|                                                |        |                           |              |                 |                    |            |                   |                   |
|                                                |        |                           |              |                 |                    |            |                   |                   |
|                                                |        |                           |              |                 |                    |            |                   |                   |
|                                                |        |                           |              |                 |                    |            |                   |                   |
|                                                |        | ×                         | 5            | 65 97           |                    |            |                   |                   |
|                                                |        |                           |              |                 |                    |            |                   |                   |

Lista zamówień

### Zapotrzebowanie

Formularz dodawania dokumentu typu **Zamówienie** składa się z zakładki **Szczegóły** oraz zakładki **Pozycje** (wyświetlonej po kliknięciu przycisku **Zapisz**). Zamówienie dodajemy po wybraniu z menu **Nowy** w **Pasku narzędzi** pozycji **Finanse i handel > Zamówienie**.

|              | anie                                        |         |               |            |            |                |
|--------------|---------------------------------------------|---------|---------------|------------|------------|----------------|
|              |                                             |         |               |            |            |                |
| Szczegóły    |                                             |         |               |            |            |                |
| Numer:       | Generuj num                                 | er Dat  | a wpływu:     | 2015-08-18 | Termin dos | t.:0           |
| Opis:        | Zapotrzebowanie                             | Uw      | agi:          |            |            |                |
|              |                                             |         |               |            |            |                |
| 7            |                                             |         |               |            |            |                |
| Zamawiający: | O Demo Sp. z o.o. ul. Przemysłowa 90 lo ♥ 👗 | Ma      | gazyn:        | Tartak     |            | - *            |
| Dostawca:    | Wyszukaj                                    | 🔽 Jed   | n. rozlicz.:0 | wybierz    |            | -              |
| Nr sprawy:   | Wyszukaj 🔍 🕂 I                              | 2 Sta   | tus:          | wybierz    |            | -              |
| Projekt:     | Wyszukaj Q                                  | 🛉 Pro   | cedura:       | wybierz    |            | •              |
|              |                                             |         |               |            |            |                |
| Załączniki   | Po zapisie                                  |         |               |            |            |                |
|              | Nazwa                                       | Rozmiar | Wersja        | Data mod.  | 🔥 🖯 0 🖕    | Dodaj 💌        |
|              |                                             |         |               |            |            | Skanuj         |
|              |                                             |         |               |            |            | Usuń           |
|              |                                             |         |               |            |            | Wyślij emailem |
|              |                                             |         |               |            |            | Odśwież        |
|              |                                             |         |               |            |            | Akcje 💌        |
|              |                                             |         |               |            |            |                |
|              |                                             |         |               | Zapisz     | OK         | Zamknij        |

Okno dodawania dokumentu typu Zapotrzebowanie - zakładka Szczegóły

Zakładka **Szczegóły** <u>Uwagi do wypełniania wybranych pól</u>

- Zaznaczony checkbox Generuj numer oznacza, że po zapisaniu dokumentu, zamówieniu zostanie automatycznie nadany numer zgodnie z wzorem określonym w szablonie numeracji w Panelu sterowania. Przykładowo może to być AS/3/15 (trzecie zapotrzebowanie w 2015 roku)
- Menu rozwijane po kliknięciu ikony . Z poziomu tego menu możemy dodać klienta, którego nie ma w <u>bazie</u>, zaznaczyć checkbox **Pokazuj** adresy osób kontaktowych (wyszukiwanie obejmuje <u>Bazę klientów</u> i bazę <u>Moje kontakty</u>) lub skorzystać z zaawansowanej wyszukiwarki kontrahentów.
- Data w polu Termin dostawy oznacza preferowany termin dostawy towarów, na które zgłaszane jest zapotrzebowanie.
- Wartości w polach Wartość netto, Wartość VAT oraz Wartość brutto są wypełniane automatycznie przez system na podstawie zawartości zakładki Pozycje.
- Lista Jednostka rozliczeniowa zawiera listę osób lub przeważnie działów, którym został nadany atrybut Jednostka rozliczeniowa (więcej w artykule Struktura organizacyjna).
- Więcej o Procedurach >>
- Zakładka Załączniki została opisana w osobnym [support.edokumenty.eu/trac/wiki/NewBusinessAdmin/Landing/Attachments artykule]
   W zakładce Po zapisie decydujemy, co ma się stać z notatką po kliknięciu Zapisz lub OK
  - · Zaznaczenie chechkboxa zarejestruj aktywuje listę, z której możemy wybrać dzinnik, w którym notatka będzie zarejestrowana
  - Po zaznaczaniu checkboxa przekaż wybieramy odbiorów, którym ma zostać przekazany dokument.
  - Zaznaczenie checkboxa Potwierdzenie sprawi, że kiedy odbiorca otworzy dokument, zostanie poproszony o potwierdzenie jego przeczytania. Akceptacja sprawi, że otrzymamy stosowne powiadomienie w lewym dolnym rogu ekranu.

| Zapotrzebowanie - (Nr AS/3/15) - Zapotrzebowanie            |       |      |               |              |         |
|-------------------------------------------------------------|-------|------|---------------|--------------|---------|
| 🌋 Przekaż 🔬 ᡒ 💁 Dołącz do sprawy 🚘 🔒 💈 🚵 📄                  |       |      |               |              |         |
| Szczegóły Pozycje Instrukcje Powiązania Komentarze          |       |      |               |              |         |
| 📄 🥢 😨 📰 Dodaj zbiorczo 🔹 🌉 Utwórz PZ 🐺 Zamów wszystko 🥑 🖉 🖉 |       |      |               |              | S= 0 ×  |
| Lp. Nazwa produktu                                          | llość | j.m. | Wartość netto | Zrealizowano | Status  |
|                                                             |       |      |               |              |         |
|                                                             |       |      |               |              |         |
|                                                             |       |      |               |              |         |
|                                                             |       |      |               |              |         |
|                                                             |       |      |               |              |         |
|                                                             |       |      |               |              |         |
|                                                             |       |      |               |              |         |
|                                                             |       |      |               |              |         |
|                                                             |       |      |               |              |         |
|                                                             |       |      |               |              |         |
|                                                             |       |      |               |              |         |
|                                                             |       |      |               |              |         |
|                                                             |       |      |               |              |         |
|                                                             |       |      | Zapisz        | ОК           | Zamknij |

Okno dodawania dokumentu typu Zapotrzebowanie - zakładka Pozycje

# • Zakładka Pozycje Uwagi do wypełniania wybranych pól

Pozycjami zarządzamy używając przycisków w Pasku narzędzi w zakładce.

- Aby dodać pozycję klikamy ikonę Dodaj, wypełniamy formularz Pozycja oferty i klikamy OK
- Aby zmodyfikować pozycję, zaznaczamy ją na liście i klikamy ikonę Edycja lub wybieramy tę pozycję z menu rozwiniętego po kliknięciu pozycji prawym przyciskiem myszy.
  - Aby usunąć z listy pozycje, zaznaczamy je na liście (przytrzymując klawisz **Ctrl**) i klikamy ikonę **Usuń** lub wybieramy tę pozycję z menu rozwiniętego po kliknięciu pozycji prawym przyciskiem myszy.

 Aby dodać większą ilość pozycji z Bazy produktów, klikamy przycisk Dodaj zbiorczo, a następnie w kolumnie Ilość podajemy - w odpowiednim wierszu - liczbę produktów, które mają zostać dodane. Klikamy przycisk Zamknij.

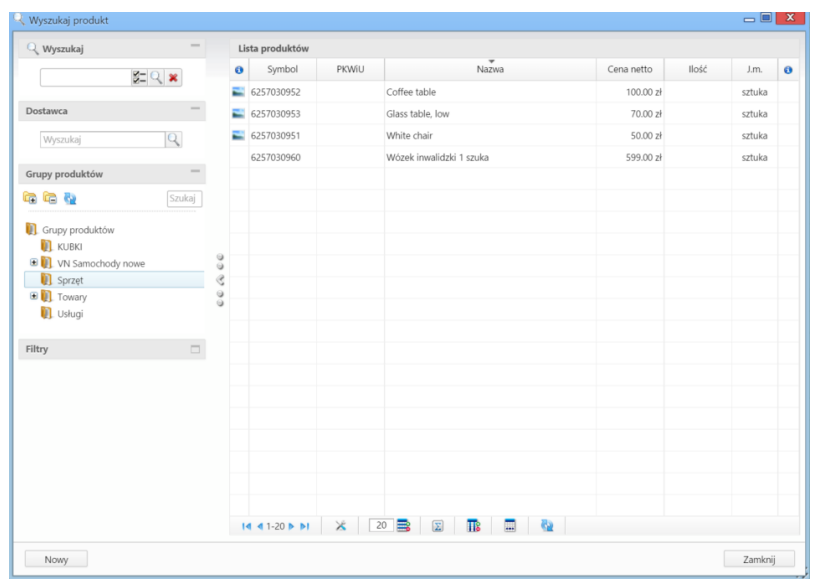

Okno dodawania pozycji z listy produktów

• Listę pozycji możemy importować z pliku \*.csv. W tym celu musimy najpierw <u>przygotować odpowiedni plik</u>. Następnie klikamy ikonę **Importuj** i przechodzimy przez kolejne etapy **Kreatora importu produktów**. Należy zwrócić uwagę, czy w naszym pliku znajduje się informacja: nazwie, ilości, cenie netto, jednostce miary, wartości netto i stawce VAT. Ich brak system zinterpretuje jako zera. Przykładowy plik znajduje się w załączniku.

#### <u>Uwaga</u>

W kolumnie powiązanej z pozycją Jednostka miary wpisujemy wartości zgodne ze słownikiem jednostek w systemie!

W pierwszym kroku wybieramy plik i odpowiednie wartości z list rozwijanych (dla załączonego pliku będą to: Separator kolumn **przecinek**, Separator tekstu ", Kodowanie **cp1250**). Klikamy przycisk **Dalej** i przechodzimy do drugiego kroku.

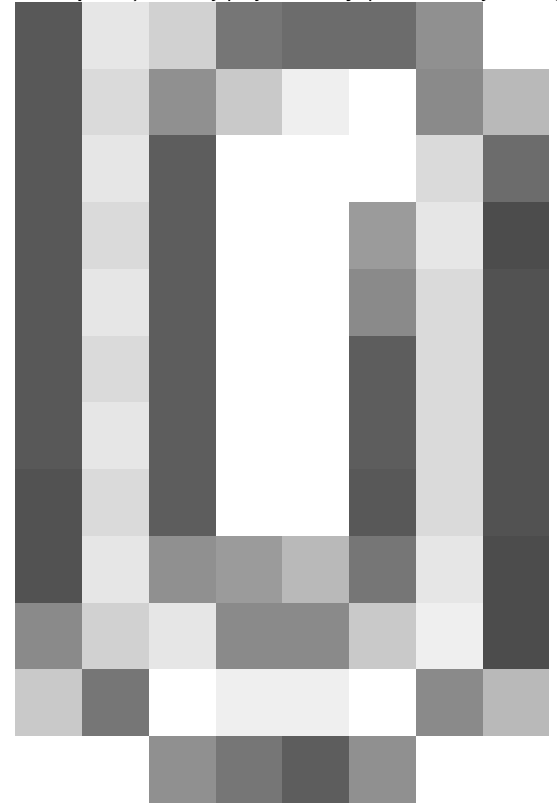

*Kreator importu poroduktów - krok 1* W kroku drugim tworzymy powiązania. Klikamy nagłówek kolumny w sekcji **Podgląd importowanego pliku** lewym przyciskiem myszy (w załączonym przykładzie będą to komórki **Nazwa**, **Cena**, **Stawka VAT** itd.) i przenosimy go do do odpowiedniej komórki w kolumnie **Powiązanie** w sekcji **Powiązania**.

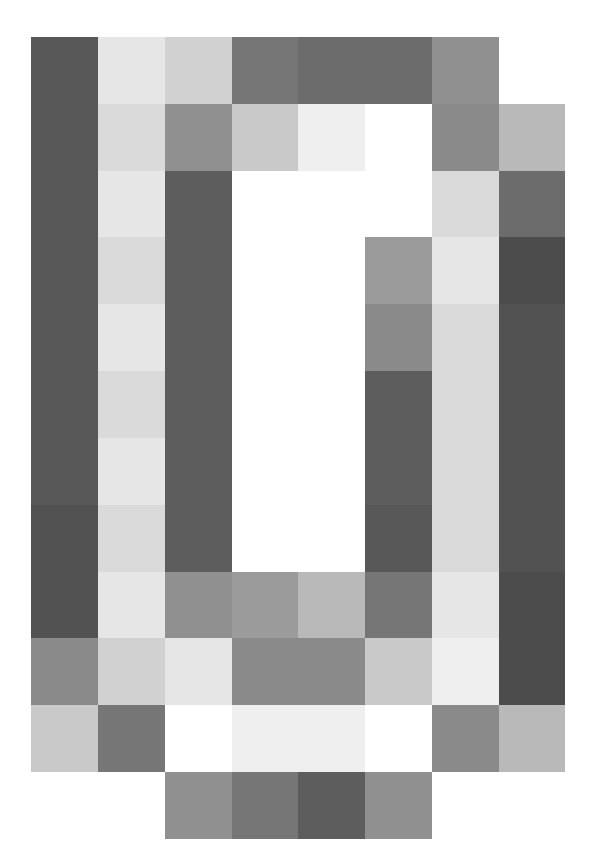

#### Kreator importu produktów - krok 2

W sekcji **Parametry** ustalamy, od którego wiersza mają być importowane dane. W związku z tym, że w pierwszym wierszu znajdują się zazwyczaj nazwy kolumn, zaleca sie rozpoczęcie importu od drugiego wiersza.

Jeśli w pliku \*.csv znajdują się puste komórki, zostaną one uzupełnione danymi zdefiniowanymi w sekcji Wartości domyślne.

Import rozpoczyna się po kliknięciu **Importuj**. Po jego zakończeniu wyświetlone zostaje podsumowanie zawierające informacje o ilości prawidołow zaimportowanych wierszy i błędów. Po kliknięciu **Zakończ** następuje powrót do listy pozycji.

- Z zaznaczonych na liście pozycji możemy po kliknięciu ikony Utwórz PZ utworzyć dokument typu Przyjęcie zewnętrzne.
- Kliknięcie przycisku Zamów wszystko powoduje, że wartość w polu Zamówiono w formularzu pozycji zamówienia zmienia się na liczbę wskazaną w kolumnie llość.

## Umowa

Formularz rejestracji dokumentu typu **Umowa** składa się z zakładki **Szczegóły**. Umowę dodajemy po wybraniu z menu **Nowy** w **Pasku narzędzi** pozycji **Pozostałe > Umowa**.

| Umowa           |                                                 |                | <b>—</b> X                |
|-----------------|-------------------------------------------------|----------------|---------------------------|
|                 |                                                 |                |                           |
| Szczegóły       |                                                 |                |                           |
| Rodzaj:         | przychodzący      wychodzący      wewnętrzny    | Data wpływu:   | 2015-08-18                |
| Tytuł/Opis:     |                                                 | Uwagi:         |                           |
|                 |                                                 |                |                           |
| Nr. sprawy:     | Wyszukaj                                        | Ważność:       |                           |
| Zawarta w dniu: | 2015-08-18                                      | Od:            | 2015-08-18 Do dnia:       |
| pomiędzy        | Wyszukaj 🔍 🗐                                    | Do:            | bezterminowo 👻            |
| zwany dalej     | Strona 👻                                        | Numer umowy:   |                           |
| a               | 🗿 Demo Sp. z o.o. ul. Przemysłowa 90 lok.31 👻 🕱 | Nr zewnętrzny: |                           |
| zwany dalej     | Strona 👻                                        | Dyspozycja:    | brak 💌 🔲 kurier           |
| Treść:          | 🔘 Z pliku                                       |                | PLN 👻                     |
|                 | Papier                                          | Miejsce:       | wybierz 👻 📫               |
|                 | Ze skanera                                      | Status:        | wybierz                   |
|                 |                                                 | Procedura:     | wybierz 👻                 |
| Załaczniki Po   | zapisie                                         |                |                           |
|                 | Nazwa                                           | Rozmiar Wersia | Data mod. 🔉 🔒 👩 🖕 Dodaj 💌 |
|                 |                                                 |                | Skanuj                    |
|                 |                                                 |                | Usuń                      |
|                 |                                                 |                | Wyślii emailem            |
|                 |                                                 |                | Odśwież                   |
|                 |                                                 |                | Akcje 🔻                   |
|                 |                                                 |                |                           |

Fomrularz dodawnia nowej umowy

#### Uwagi do wypełniania wybranych pól

- Jeśli zaznaczony jest rodzaj przychodzący, wypełniamy pole Nr zewnętrzny, dla umowy wychodzącej lub wewnętrznej wpisujemy numer w polu Numer umowy.
- Z listy **Dyspozycja** wybieramy sposób dostarczenia (np. list polecony). Zaznaczenie checkboxa **Kurier** sprawi, że system automatycznie zaznaczy przypisanego kuriera na podstawie adresu wybranego w polu **Odbiorca**

W sekcji Treść mamy do wyboru opcje:

- Z pliku zaznaczenie tej opcji powoduje wyświetlenie okna, w którym wybieramy plik z dysku
- Papier informacja o tym, że dokument jest w formie papierowej
- Ze skanera zaznaczenie opcji spowoduje wyświetlenie okna skanowania, o ile na danym stanowisku skonfigurowano komponent ScanServer
- Po zaznaczeniu Z szablonu otwarta zostaje lista, z której możemy wybrać szablon dokumentu.

Zakładka Załączniki została opisana w osobnym [support.edokumenty.eu/trac/wiki/NewBusinessAdmin/Landing/Attachments artykule]

- W zakładce Po zapisie decydujemy, co ma się stać z notatką po kliknięciu Zapisz lub OK
- Zaznaczenie chechkboxa zarejestruj aktywuje listę, z której możemy wybrać dzinnik, w którym notatka będzie zarejestrowana
- Po zaznaczaniu checkboxa przekaż wybieramy odbiorów, którym ma zostać przekazany dokument.
- Zaznaczenie checkboxa Potwierdzenie sprawi, że kiedy odbiorca otworzy dokument, zostanie poproszony o potwierdzenie jego przeczytania. Akceptacja sprawi, że otrzymamy stosowne powiadomienie w lewym dolnym rogu ekranu.
- Więcej o procedurach >>

Zwrotka

### Dokumenty z wzorów/szablonów

### Dokumenty z dysku

# Modyfikacja dokumentów

Okno edycji dokumentu możemy wyświetlić na jeden z kilku sposobów:

- zaznaczając dokument na liście i klikając ikonę Edycja w Pasku narzędzi
- klikając dwukrotnie lewym przyciskiem myszy element na liście
- wybierając pozycję Edytuj z menu rozwiniętego po kliknięciu elementu na liście prawym przyciskiem myszy.

Okno edycji dokumentu ma postać okna dodawania dokumentu wzbogaconego o **Pasek narzędzi** i poszerzonego o dodatkowe zakładki. Zestaw przycisków w prawym dolnym rogu może różnić się od statusu dokumentu. Na przykład, jeśli dokument za status **Zatwierdzono** jego edycja może być zablokowana i wyświetla się jedynie przycisk **Zamknij**.

### Pasek narzędzi

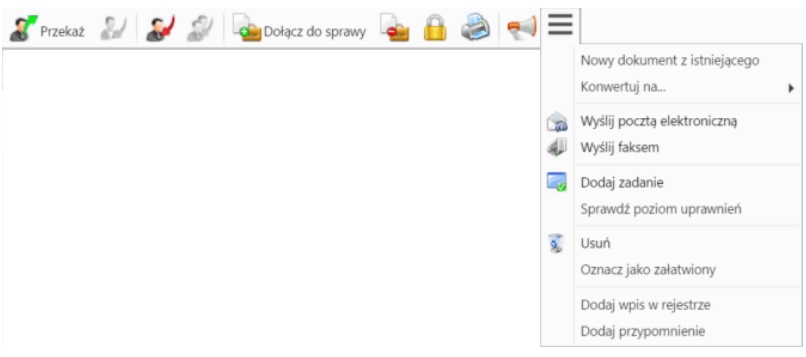

Pasek narzędzi w oknie dokumentu

Korzystając z Paska narzędzi w oknie dokumentu możemy wykonać następujace akcje (od lewej na powyższym rysunku):

• Przekazać dokument.

| - and                                         |                                   |
|-----------------------------------------------|-----------------------------------|
| 🛱 🛱 🐬 🦣 🦉 Szukaj                              | Do                                |
| W Demo S.A.                                   |                                   |
| 🖃 [ ZA - Zarząd                               | DW Usuń                           |
| 🗏 🌡 Jan Nowak - Prezes Zarządu                |                                   |
| 🗉 [ S - Sekretariat                           |                                   |
| 🗉 🎑 P - Pracownicy                            |                                   |
| 🗉 [ DK - Dział Księgowości                    |                                   |
|                                               |                                   |
|                                               |                                   |
|                                               |                                   |
|                                               | UDW Usuń                          |
|                                               |                                   |
|                                               |                                   |
|                                               |                                   |
|                                               | Lista dystrybucyjna:              |
|                                               | wybierz 🔻 🕂 Użyj                  |
| Nybierz instrukcję:                           | Instrukcje:                       |
| Proszę o zreferowanie załączonego materiału 👻 | Proszę o zreferowanie załączonego |
| Jtwórz zadanie:                               | materiaru                         |
| Na kiedy:                                     |                                   |
| Dla kogo: Wykonawca Zlecający                 |                                   |
| · _ · _ · / · /                               |                                   |

Okno przekazywania dokumentu

Aby dodać treść, która wyświetli się w zakładce Instrukcje odbiorców, możemy wybrać pozycje z listy Wybierz instrukcję lub napisać własną w polu Instrukcje.

- Aby utworzyć zadanie dla związane z dokumentem dla siebie (checkbox Zlecający) lub odbiorcy (checkbox Wykonawca), należy w polu Na kiedy uzupełnić datę i godzinę rozpoczęcia zadania.
- Więcej o liście dystrybucyjnej >>
- Zwrócić dokument opcja dotycząca dokumentów wewnętrznych, które zostały nam przekazane na liście oznaczone symbolem żółtej kopertuy
- Odpowiedzieć na dokument opcja ta wykorzystywana głównie w przypadku notatek służbowych i ma zastosowanie dla dokumentów wewnętrznych.
   Po kliknięciu **Odpowiedz** wyświetlony zostaje okno dokumentu z domyślnie wybranymi nadawcą i odbiorcą.
- Odpowiedzieć na dokument do wszystkich jak wyżej, z tym że jeśli notatka była adresowana na kilku osób, nasza odpowiedź zostanie przesłana do wszystkich.
- Dołączyć dokument do sprawy jest to alternatywny sposób wypełnienia pola Nr sprawy w zakładce Szczegóły. Po dołączeniu dokumentu do sprawy automatycznie tworzone jest powiązanie z tą sprawą. Usunięcie powiązania nie ma wpływu na przypisanie dokumentu do sprawy. Dokument może być dołączony tylko do jednej sprawy, natomiast powiązany z wieloma.
- Wyłączyć dokument ze sprawy po zaznaczeniu tej opcji, pole Nr sprawy w zakładce Szczegóły zostaje wyczyszczone.
- Zarządzać zaawansowanymi uprawnieniami.
- Wyświetlić historię i informacje o kopiach dokumentu otworzenie okna z informacjami o modyfikacji dokumentu oraz o jego kopiach
- Wydrukować historię dekretacji, generować pliki z szablonów i generować raporty.
  - Wydruk historii dekratacji zawiera informacje o datach i instrukcjach
  - Aby wygenerować plik z szablonu, pole Klient w zakładce Szczegóły nie może być puste. Wygenerowany dokument może być załącznikiem do wiadomości email lub/i załącznikiem do dokumentu (wyświetlonym w Panelu zarządzania załącznikami)
  - Więcej o raportach >>
- Utworzyć nowy dokument z istniejącego, konwertować na dokument innego typu, wysłać dokument pocztą elektroniczną, wysłać faksem, sprawdzić poziom uprawnień, przenieść dokument do kosza, oznaczyć jako załatwiony, dodać wpis w rejestrze, dodać przypomnienie.

#### Zakładki

• **Dokument**, czyli podgląd plików załączonych w <u>Panelu zarządzania załącznikami</u>. Dodatkowo - w kolumnie po prawej stronie - znajdują się podstawowe informacje o dokumencie, który edytujemy, zatem nie dotyczą wyświetlanych załączników.

| 📄 Pismo - Pismo pismo Do: Demo S.A.                 | ? <b>_</b> ×                                                                                                    |
|-----------------------------------------------------|----------------------------------------------------------------------------------------------------|
| 🌋 Przekaż 🔊 🌮 🧟 🍓 Dołącz do sprawy 💊 🔒 💈 🍘          |                                                                                                    |
| Dokument Szczegóły Instrukcje Powiązania Komentarze |                                                                                                    |
| 🐑 Pobierz do podglądu 🧪 Edytuj 🥞 Podpisz 🛛 🚺 🚼 < 📏  |                                                                                                    |
| Artykuł w trakcie aktualizacji                      | Pismo pismo Do: Demo S.A.         Klient:         Demo Sp. z o.o.         Demo Sp. z o.o. ul. Przemysłowa 90 lok.30, 40-800 Mia         Sprawa:         Uwagi: |
|                                                     | Zapisz OK Zamknij                                                                                                    |

Podgląd dokumentu w zakładce Dokument

Podgląd jest generowany dla plików: \*.pdf, plików tekstowych oraz map bitowych. Dla formatów nieobsługiwanych istnieje możliwość pobrania pliku do podglądu. Każdy plik możemy pobrać na dysk klikając ikonę **Pobierz do podglądu**. Aby podpisać plik elektornicznie klikamy ikonę **Podpisz**. Dopasowanie okna do szerokości pliku, podląd pełnoekranowy oraz przechodzenie do podglądu kolejnych/poprzednich załączników odbywa się za pomocą paska ikon wyświetlonych po prawej stronie nad oknem podglądu.

Instrukcje. Zawartość tej zakładki dotyczy dokumentów przekazanych jest generowana na podstawie wpisów w polu Instrukcje. Dodatkowo z poziomu tej zakładki, możemy <u>dodawać zadania</u> (które wyświetlają się w dolnej części zakładki) oraz wysyłać <u>powiadomienia</u> (np. o dodaniu nowego załącznika do dokumentu) do określonych osób - po kliknięciu ikony **Powiadom**.

**Powiązania**. Miejsce, w którym możemy przeglądać klientów, sprawy lub inne dokumenty powiązane z edytowanym dokumentem oraz tworzyć, edytować i usuwać powiązania z innymi dokumentami. Wyróżniamy następujące typy powiązań:

• bezpośrednie (oznaczone symbolem kotwicy)

| 📄 Pismo - Pismo pismo Do: Demo S.A.                   | ? <b>_ ×</b> |
|-------------------------------------------------------|--------------|
| 🕈 Przekaż 🔬 🎣 🧔 Dołącz do sprawy 💊 🔒 🎽 🎽              |              |
| Dokument Szczegóły 🍳 Instrukcje Powiązania Komentarze |              |
| Nowy dokument 🖉 Dodaj powiązanie                      |              |
| Opis                                                  | 0            |
| Sprawy<br>DK.AS.011-1/15 - Nowe ławki w parku         | ÷            |
| Dokument Anakonda Do: AGRO                            | ÷            |
| prz 🧷 Otwórz                                          | \$           |
| Kontal 🐒 Usuń<br>Demo Sp. z o.o.                      | ÷            |
|                                                       |              |
|                                                       |              |
|                                                       |              |
|                                                       |              |
|                                                       |              |
|                                                       |              |
|                                                       |              |
| Zapisz OK Z                                           | Zamknij      |

Zakładka Powiązania

 Powiązania z innym dokumentem, sprawą lub klientem tworzymy klikając ikonę Dodaj powiązanie i wskazując elementy w odpowiednich polach. Jeśli chcemy dodać dokument, którego nie ma w systemie, klikamy ikonę <u>Nowy dokument</u>.

| & Powiązanie | e dokumentu | <b>—</b> X |
|--------------|-------------|------------|
| Kontakt:     | Wyszukaj    | Q 🔶        |
| Sprawa:      | Wyszukaj    | Q          |
| Dokument:    | Wyszukaj    | Q          |
|              |             | OK Anuluj  |

Okno tworzenia powiązań

Aby usunąć/edytować **powiązanie**, klikamy element na liście prawym przyciskiem myszy i wybieramy odpowiednią pozycję z rozwiniętego menu. Powiązania takie będą widoczne w zakładce **Dokumenty** w sprawach i kartotekach klientów lub w zakładce **Powiązane** w przypadku innych dokumentów.

• Komentarze. Szczegółowy opis zawartości zakładki znajduje można przeczytać w osobnym artykule.

# Usuwanie i przywracanie dokumentów

Przenoszenie dokumentu do kosza jest możliwe na jeden z kilku sposobów:

 po zaznaczeniu dokumentu (dokumentów - przytrzymując klawisz Ctrl) na liście i wybraniu z menu Usuń w Pasku narzędzi pozycji Przenieś do kosza

- podczas edycji dokumentu po kliknięciu Dokument > Usuń w Pasku narzędzi
- po wybraniu pozycji Usuń w menu rozwiniętym po kliknięciu prawym przyciskiem myszy elementu na liście.

Operację zatwierdzamy w wyświetlonym oknie potwierdzenia.

Aby trwale usunąć dokument musimy wyświetlić zawartość **Kosza**. W tym celu w drzewie w oknie **Widok roboczy** wybieramy pozycję **Kosz**. Następnie zaznaczamy na liście pozycje, które mają zostać usunięte i z menu **Usuń** w **Pasku narzędzi** wybieramy pozycję **Usuń z kosza**. Aby usunąć wszystkie elementy, klikamy **Usuń > Opróżnij kosz** 

Chcąc przywrócić element(y) zaznaczamy go (lub kilka pozycji przytrzymując klawisz **Ctrl**) na liście z menu **Usuń** w **Pasku narzędzi** wybieramy pozycję **Przywróć z kosza**.